# 宣道中學

# Video Studio

# <u>Video Studio 工作界面</u>

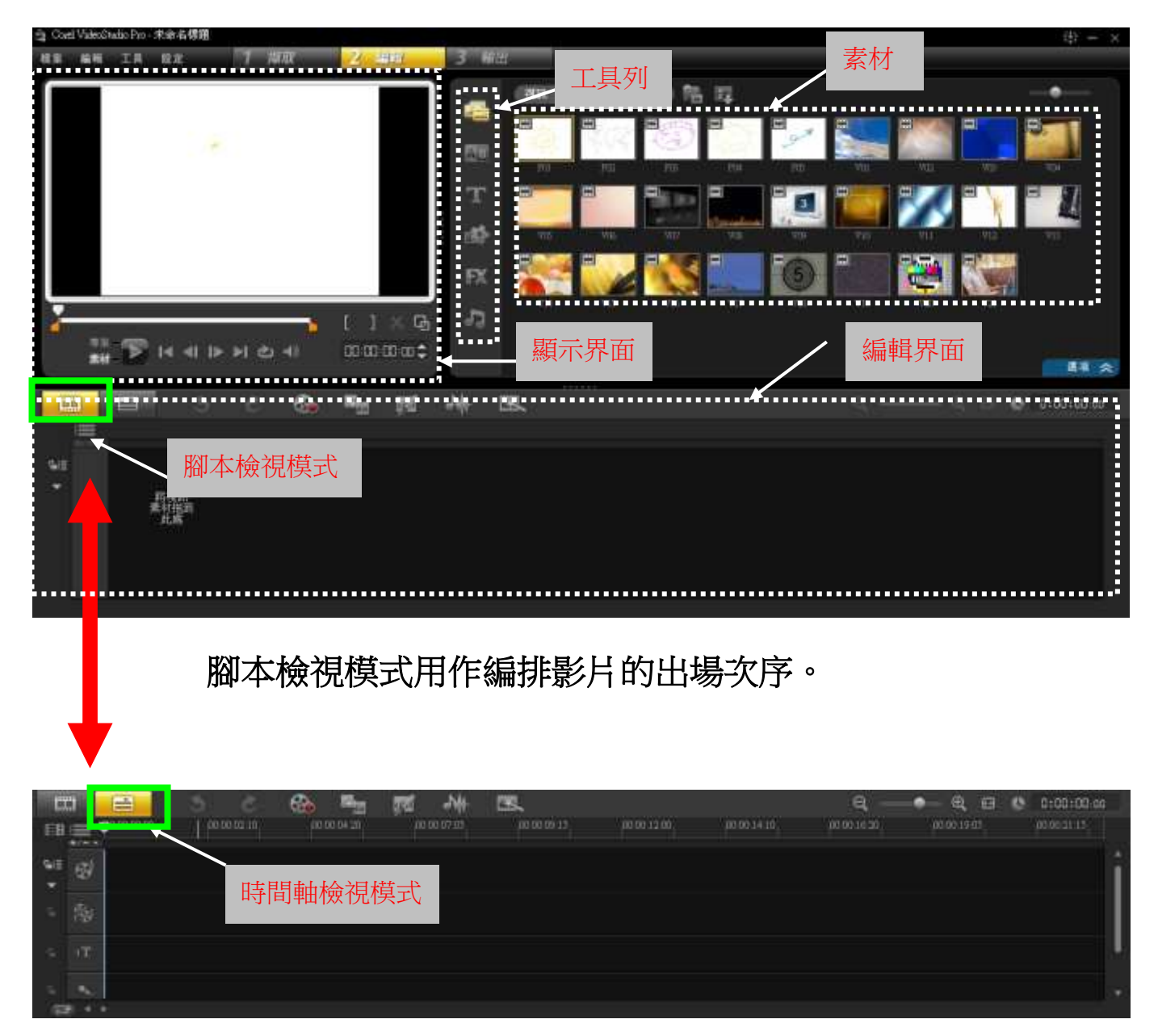

時間軸模式用作影片剪接。

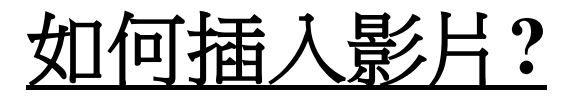

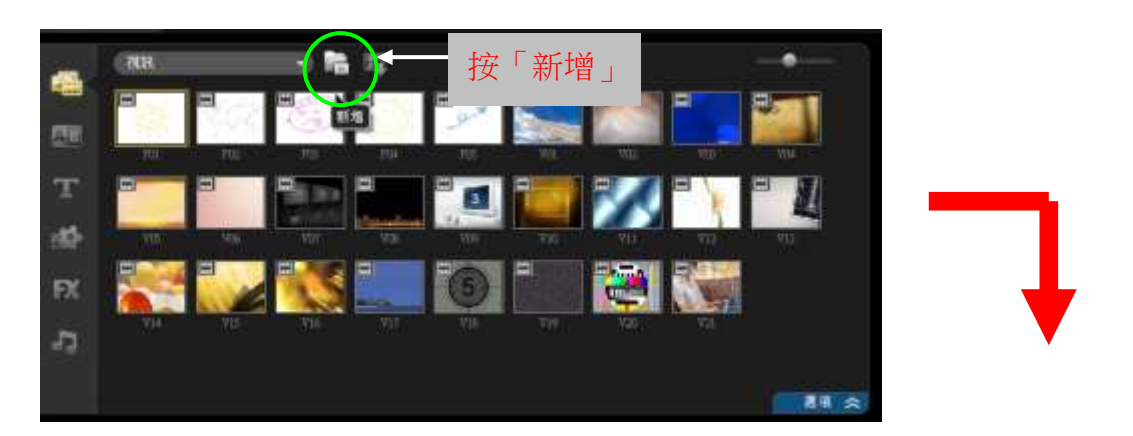

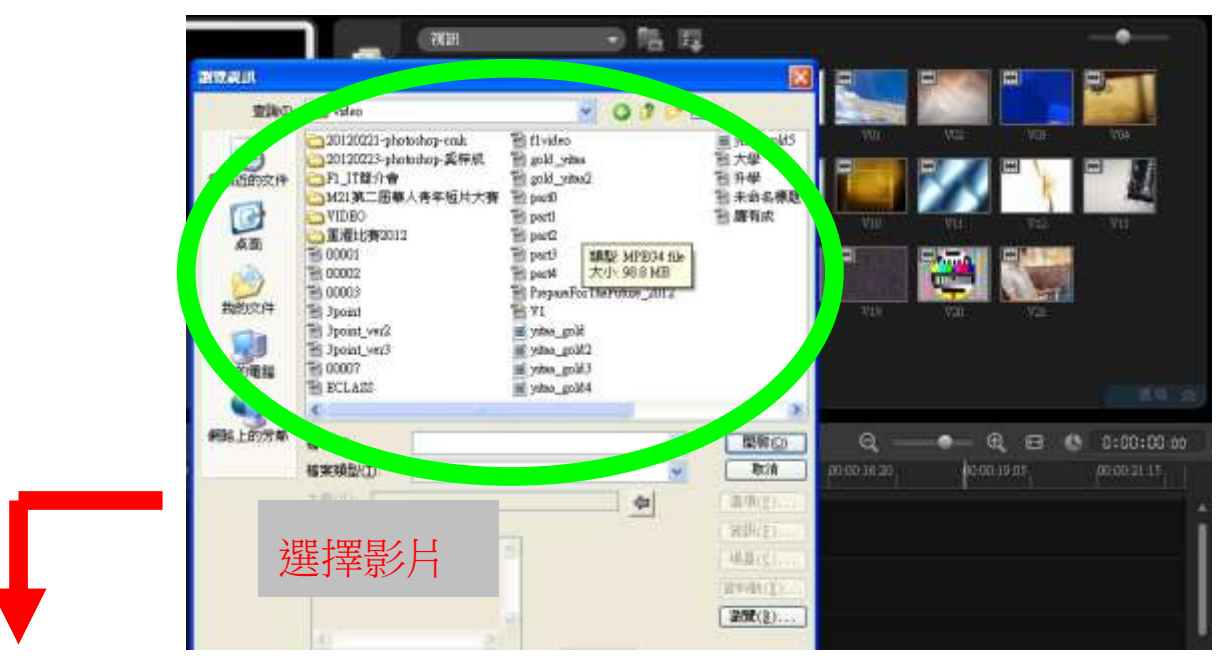

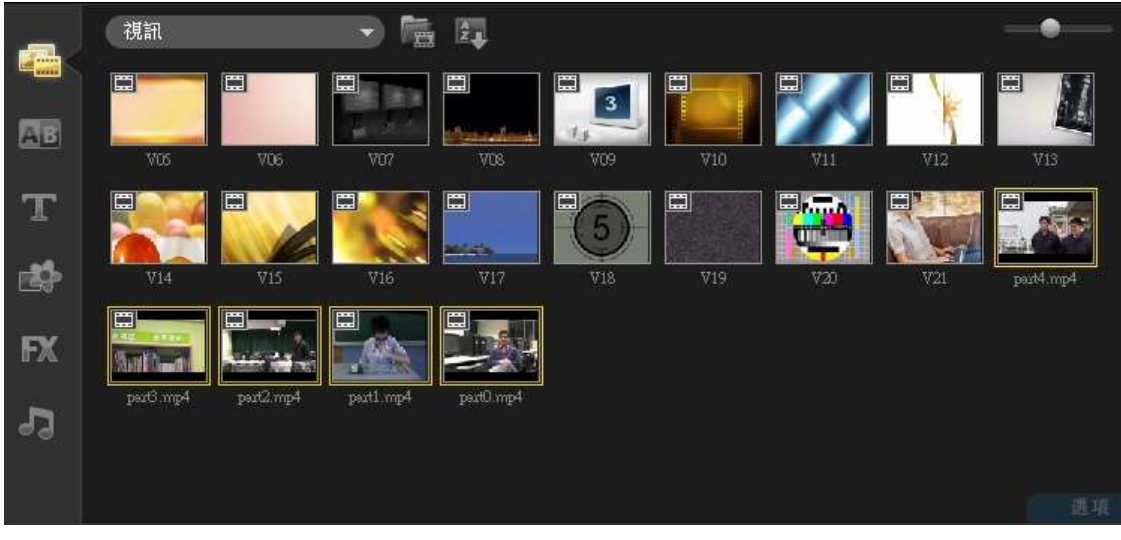

完成後,影片將出現在「視訊素材庫」。

# 剪輯前的準備

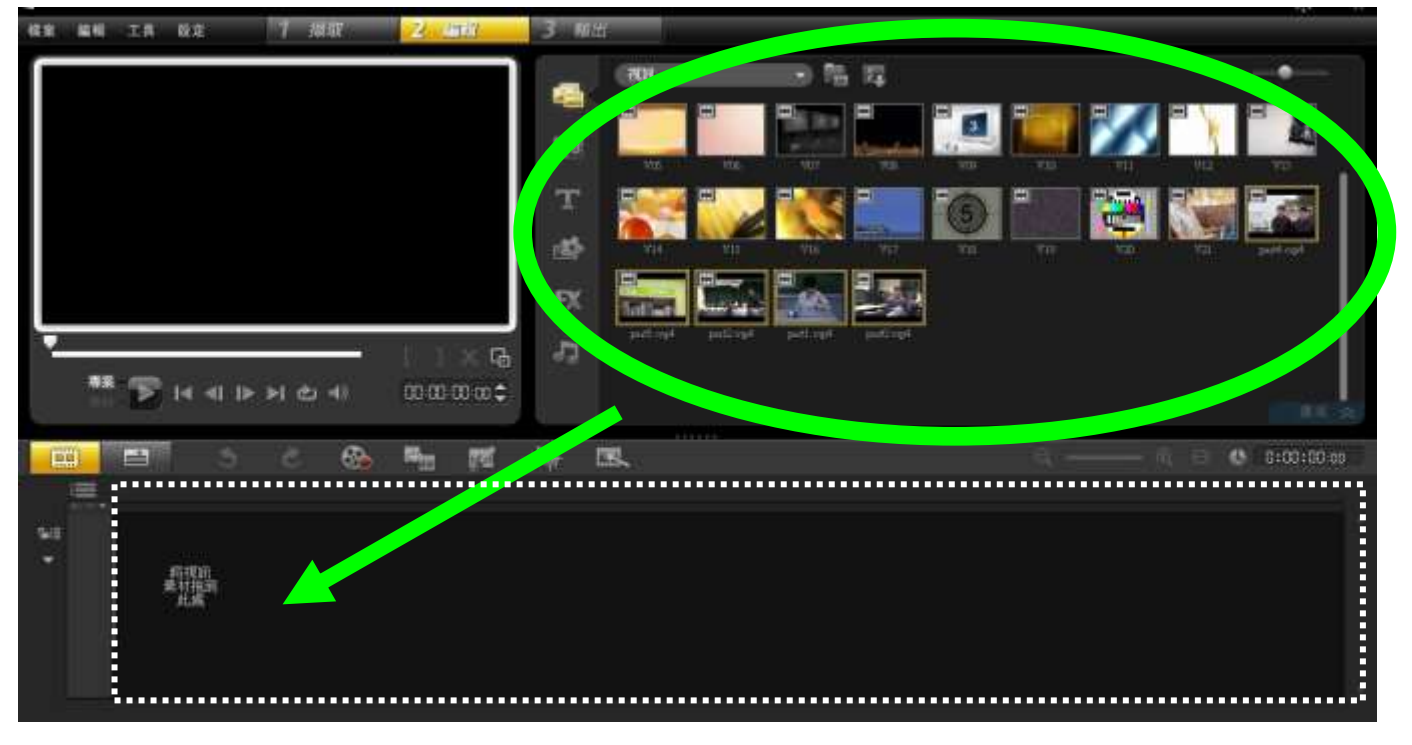

將影片拖放到「編輯界面」。

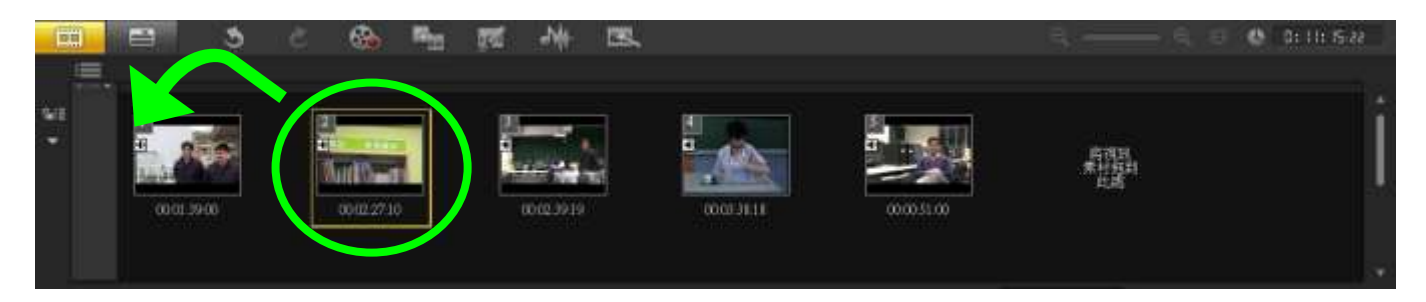

## 移動影片,排列影片的前後次序。

## <u> 剪輯影片</u>

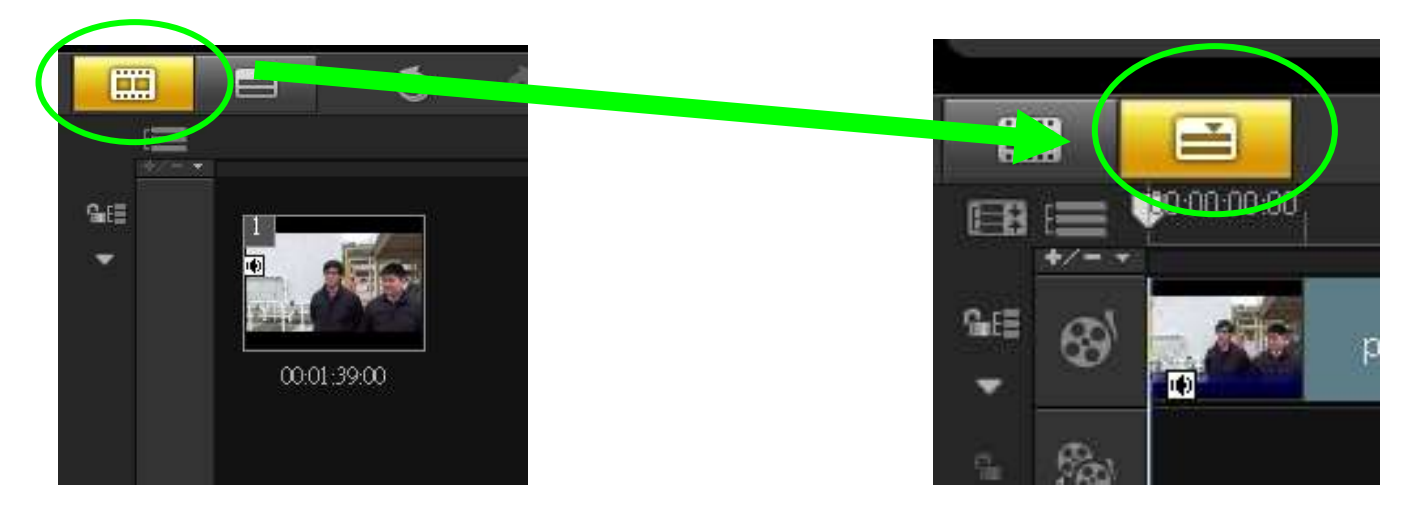

從「腳本檢視模式」轉換至「時間軸檢視模式」。

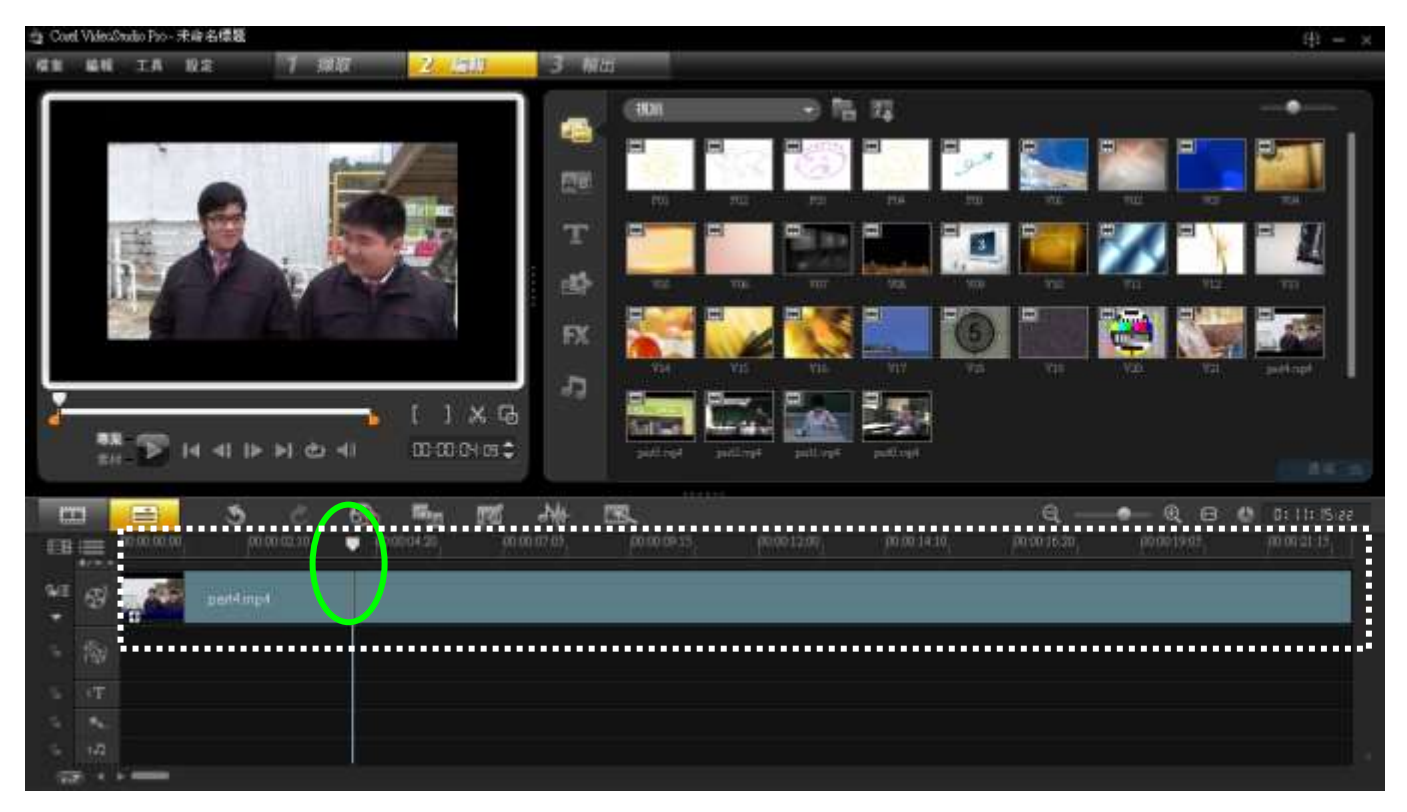

拖拉時間軸線作檢視影片之用。

#### 宣道中學 IT 部

#### Video Studio

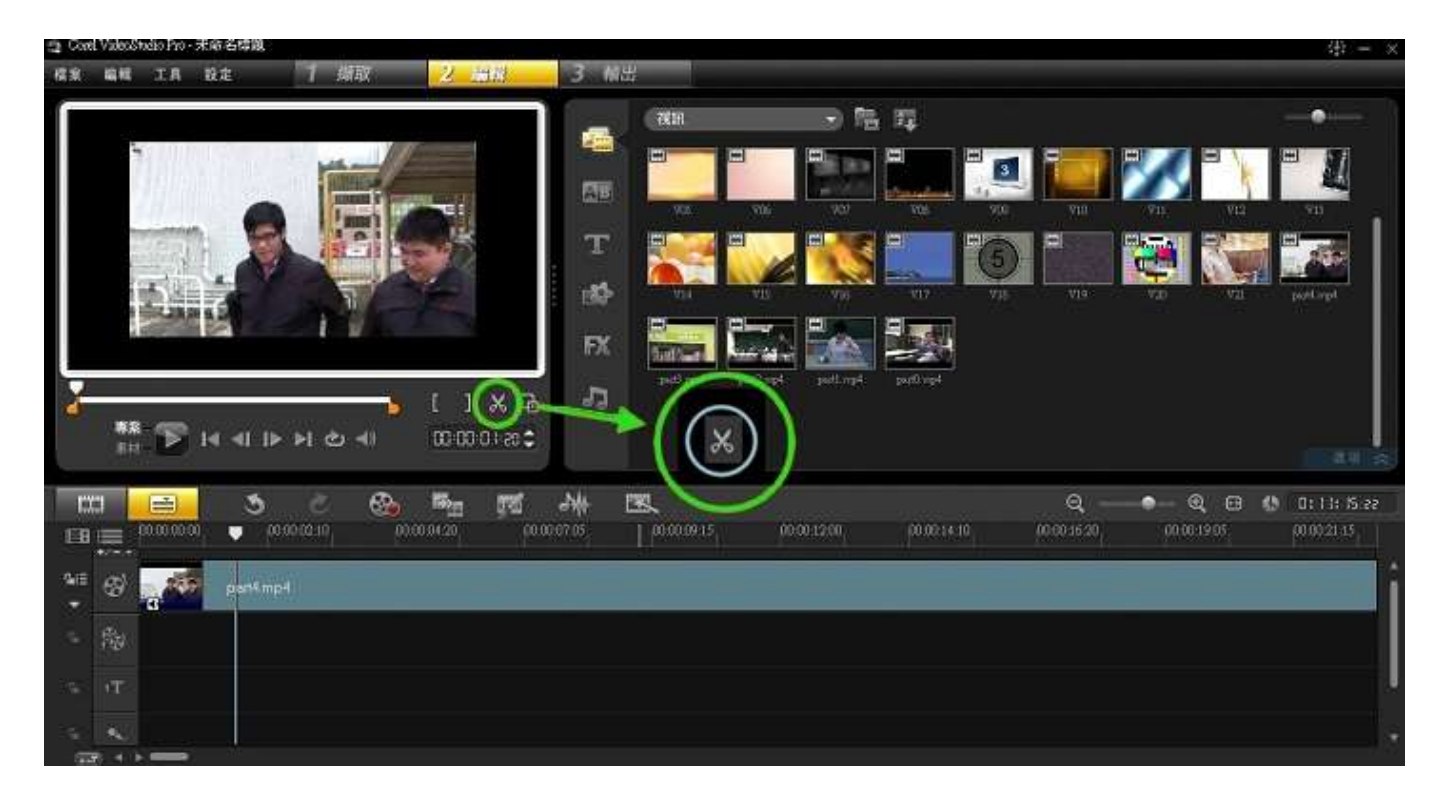

### 用「分割」工具,將素材分割。

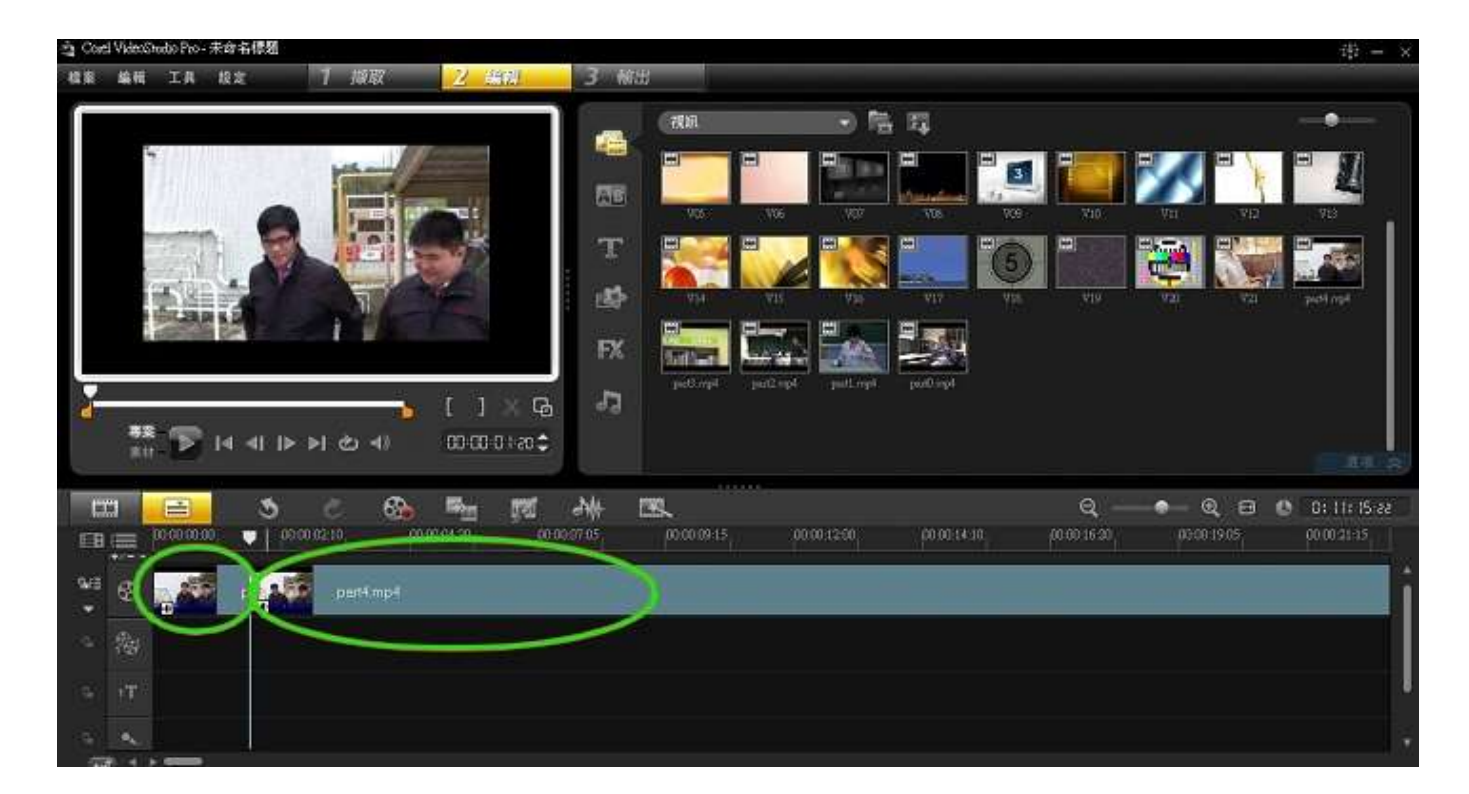

影片分成兩節後,不需要的部份可按鍵盤上的「Delete」刪除。

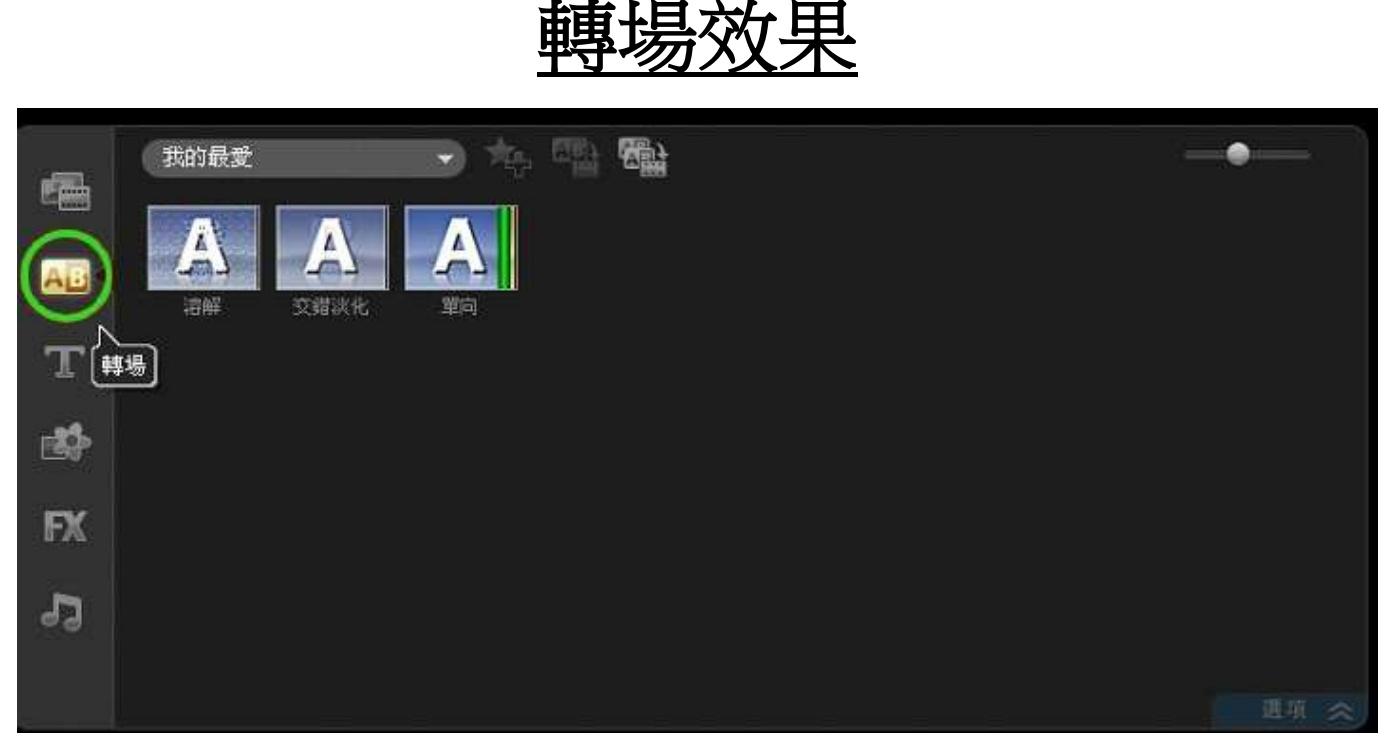

## 按「工具列」上的「轉場」。

|       | 我的最愛         |      |
|-------|--------------|------|
|       | SANJAR SE    |      |
|       | 全部           |      |
| Au    | 3D           |      |
| -     | 相薄           |      |
| T     | 置換           |      |
|       | 小時鐘          |      |
| r Ste | 篩選           |      |
|       | 底片           |      |
| EY    |              |      |
| 0.24  | 連軍           |      |
|       | NewBlue 樣式轉場 |      |
| ବ୍ୟ   | 剥落           |      |
|       | 推動           |      |
|       | 轉動           | 虚頼 余 |
|       | <b>法学者</b> 取 |      |

在選單中選擇「全部」。

#### Video Studio

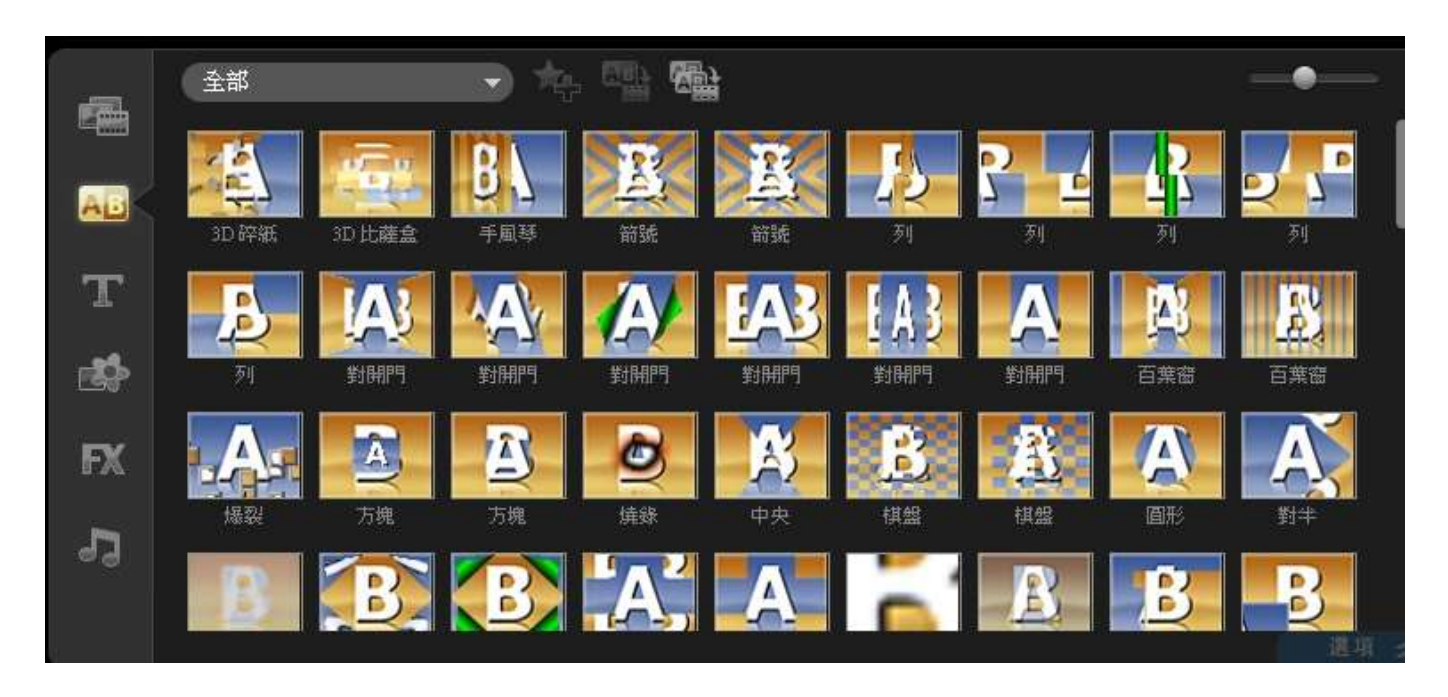

這樣便可以顯示所有「轉場效果」素材。

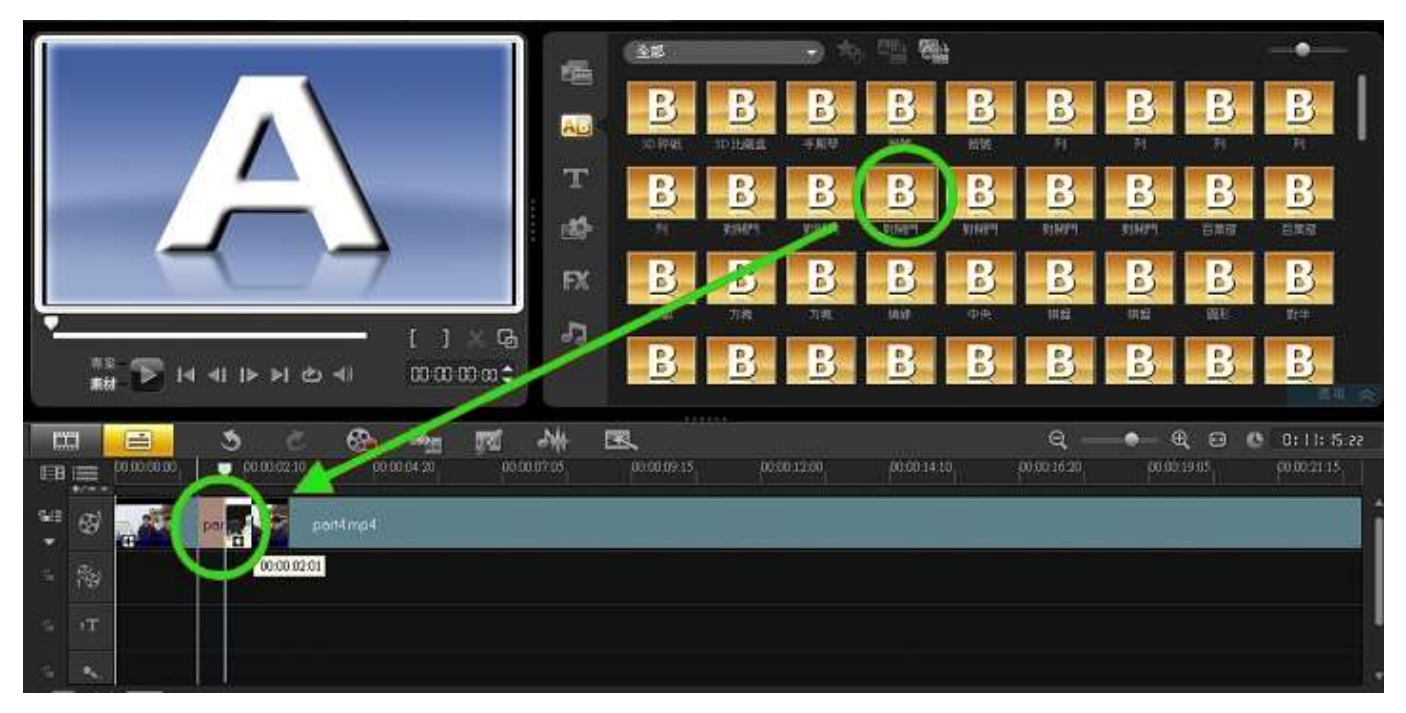

將素材拖放到片與片之間便可加入轉場效果。

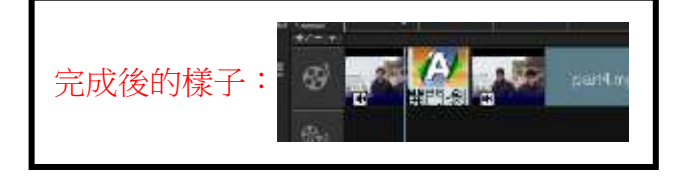

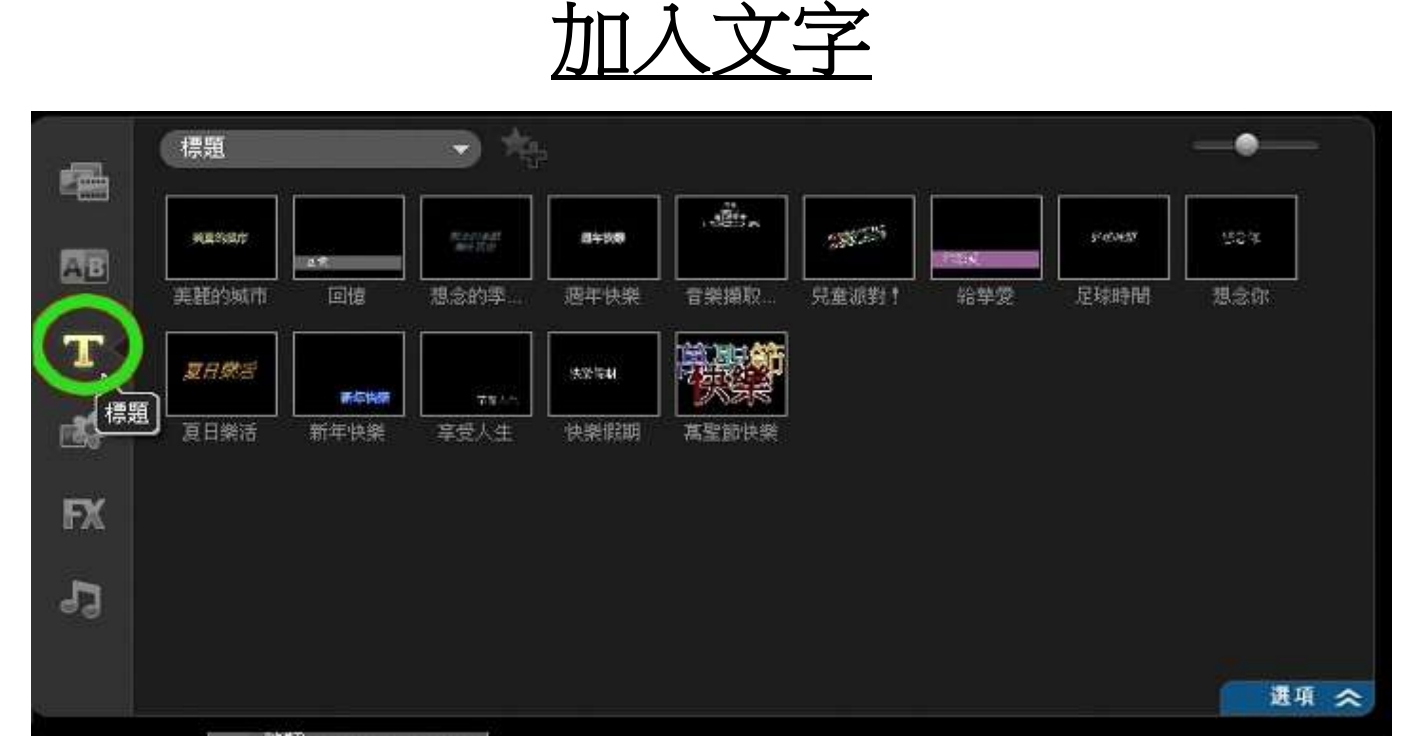

### 按「工具列」上的「標題」。

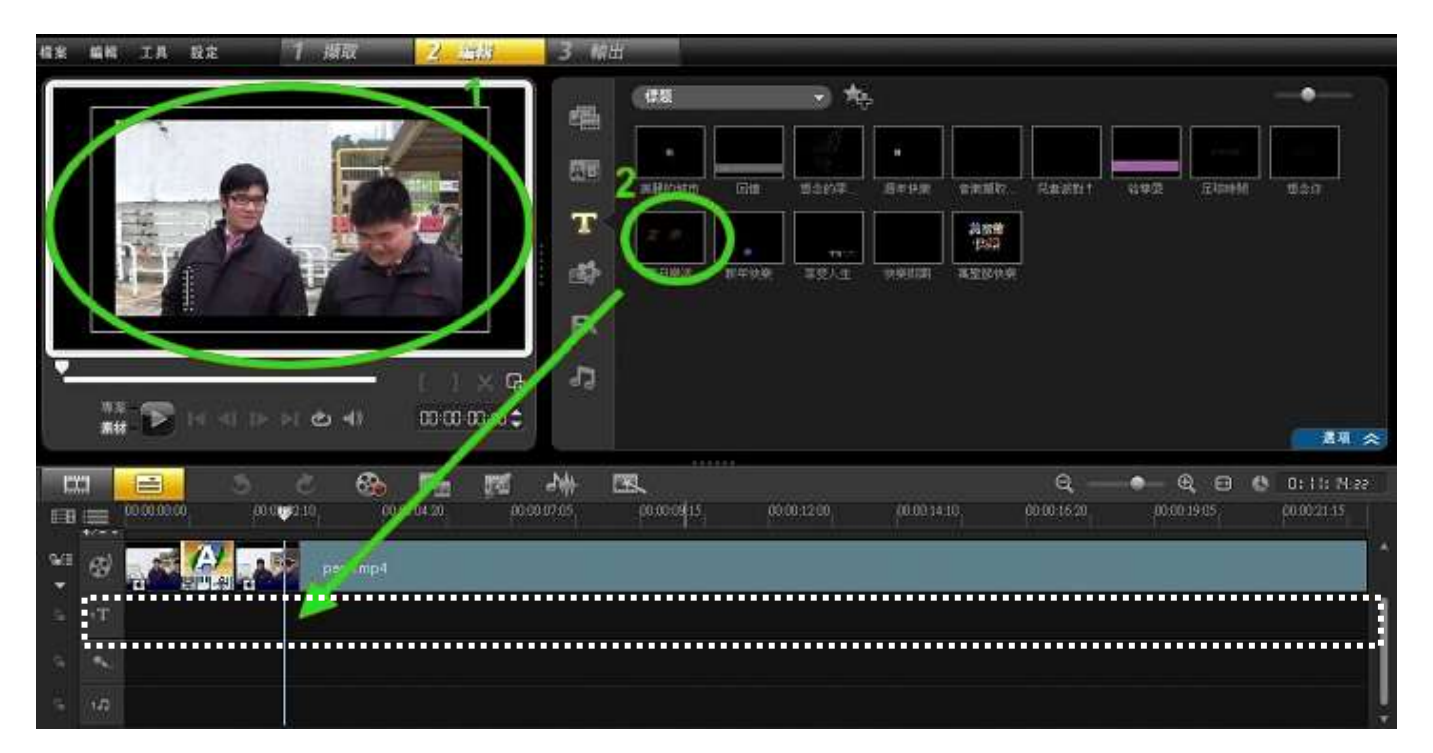

加入的方法有2種。

方法1:直接在點擊影片插入文字。

方法2:將「文字特效」拖放到時間軸的「標題軌」。

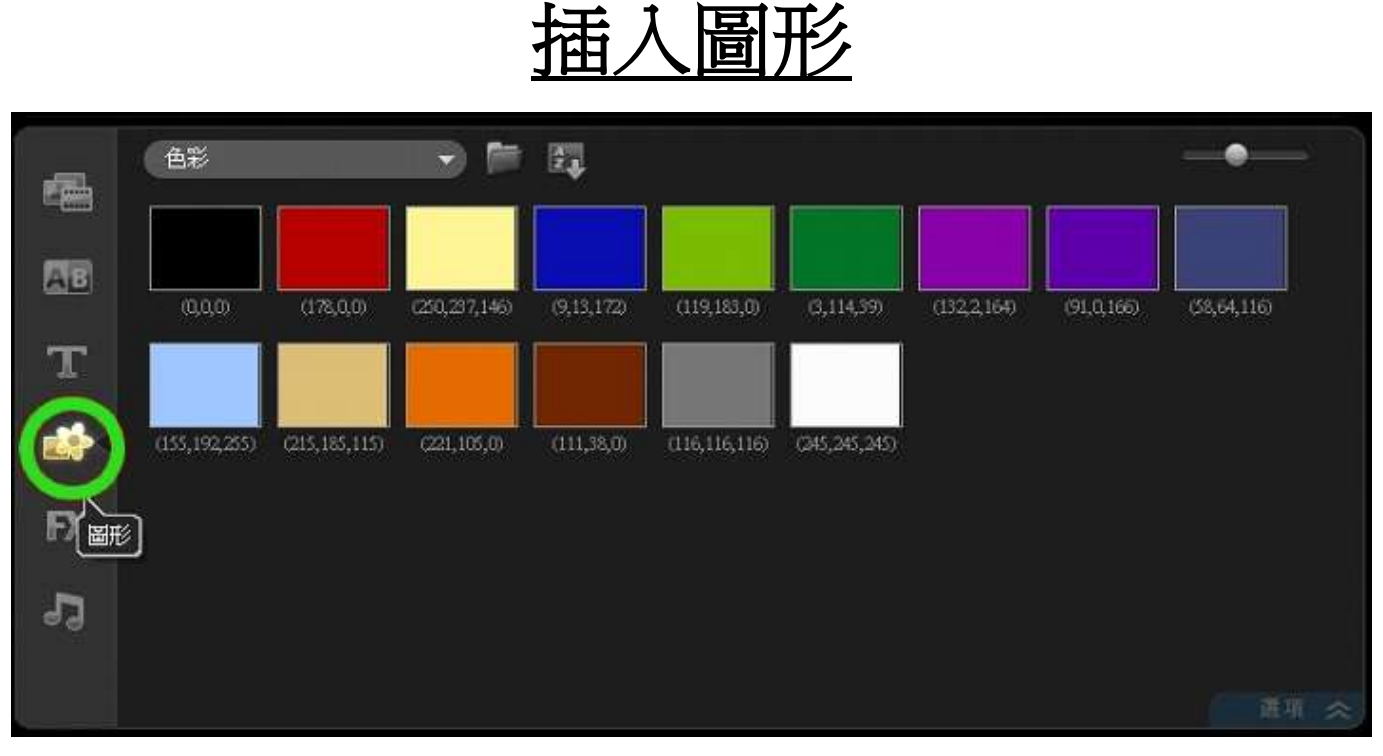

按「工具列」上的「圖形」。

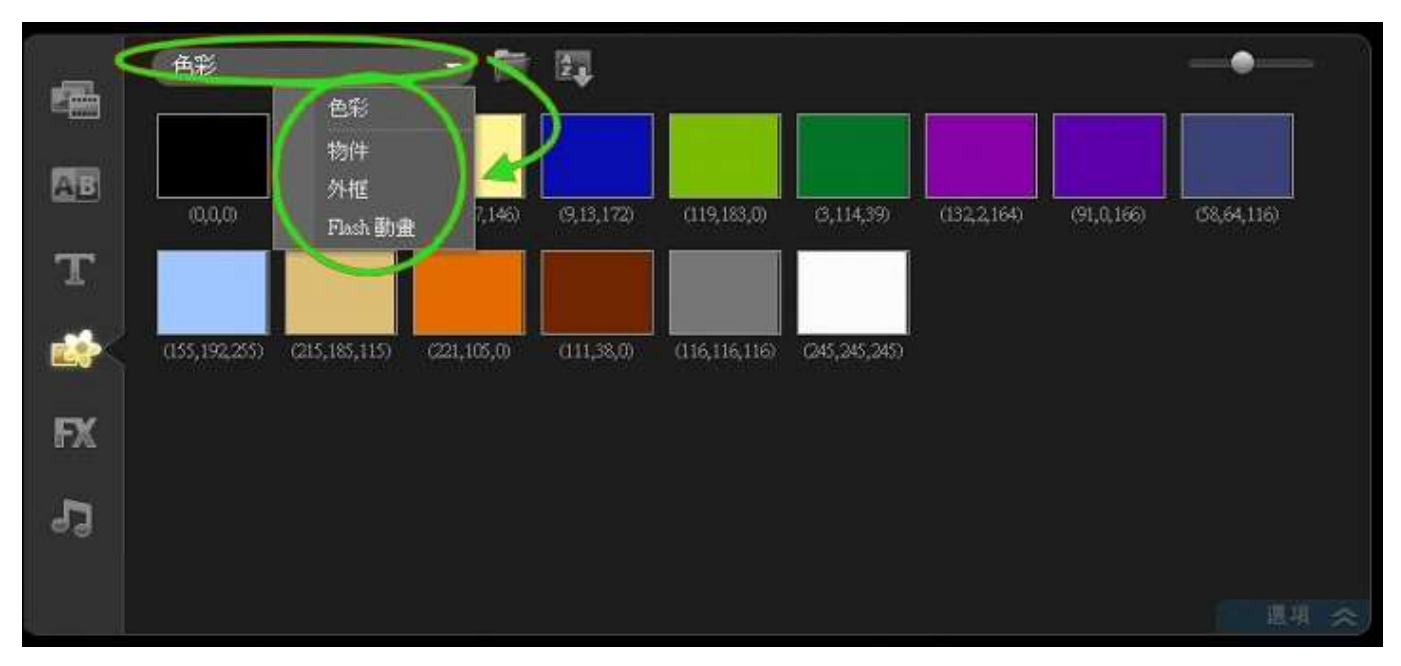

選擇顏色片或在選單內選擇其餘三類素材。

#### Video Studio

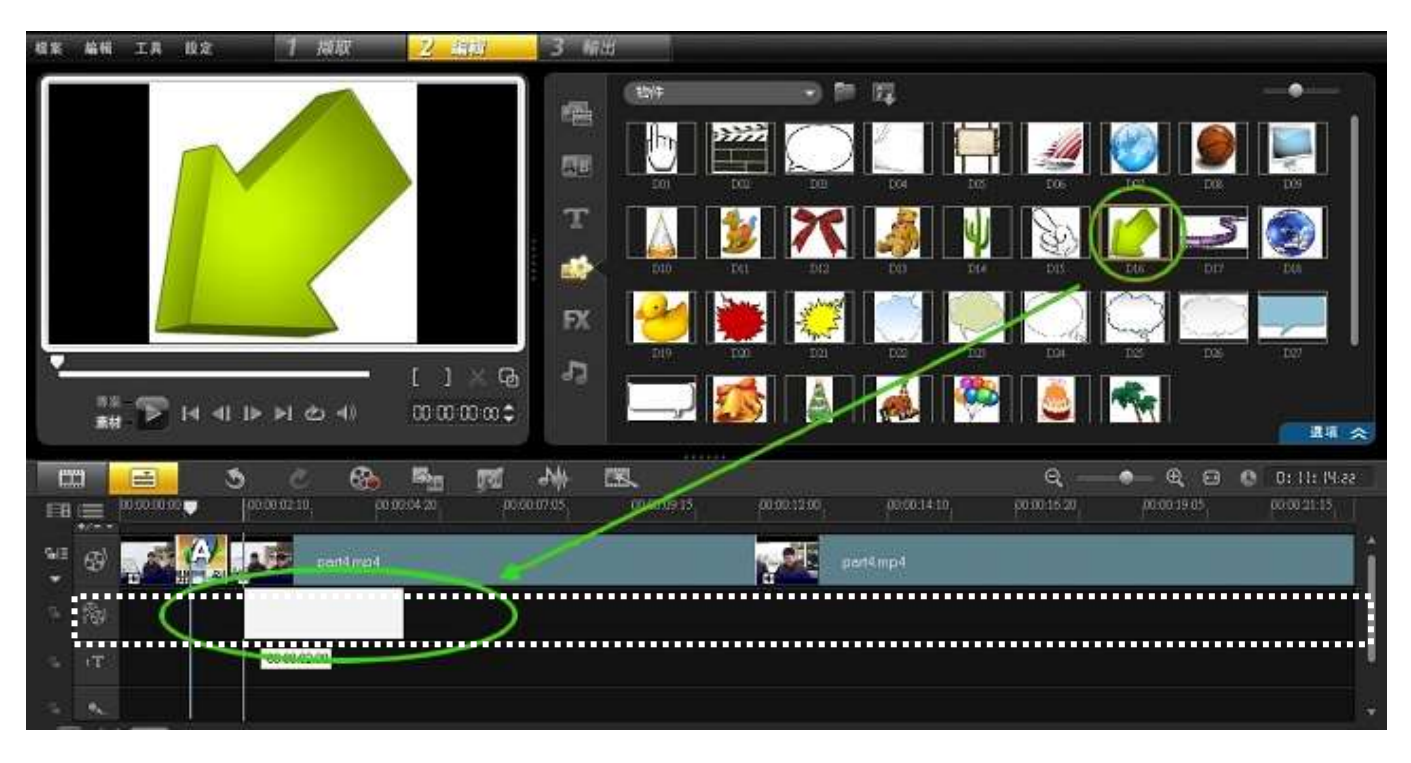

將素材拖放到「覆疊軌」。

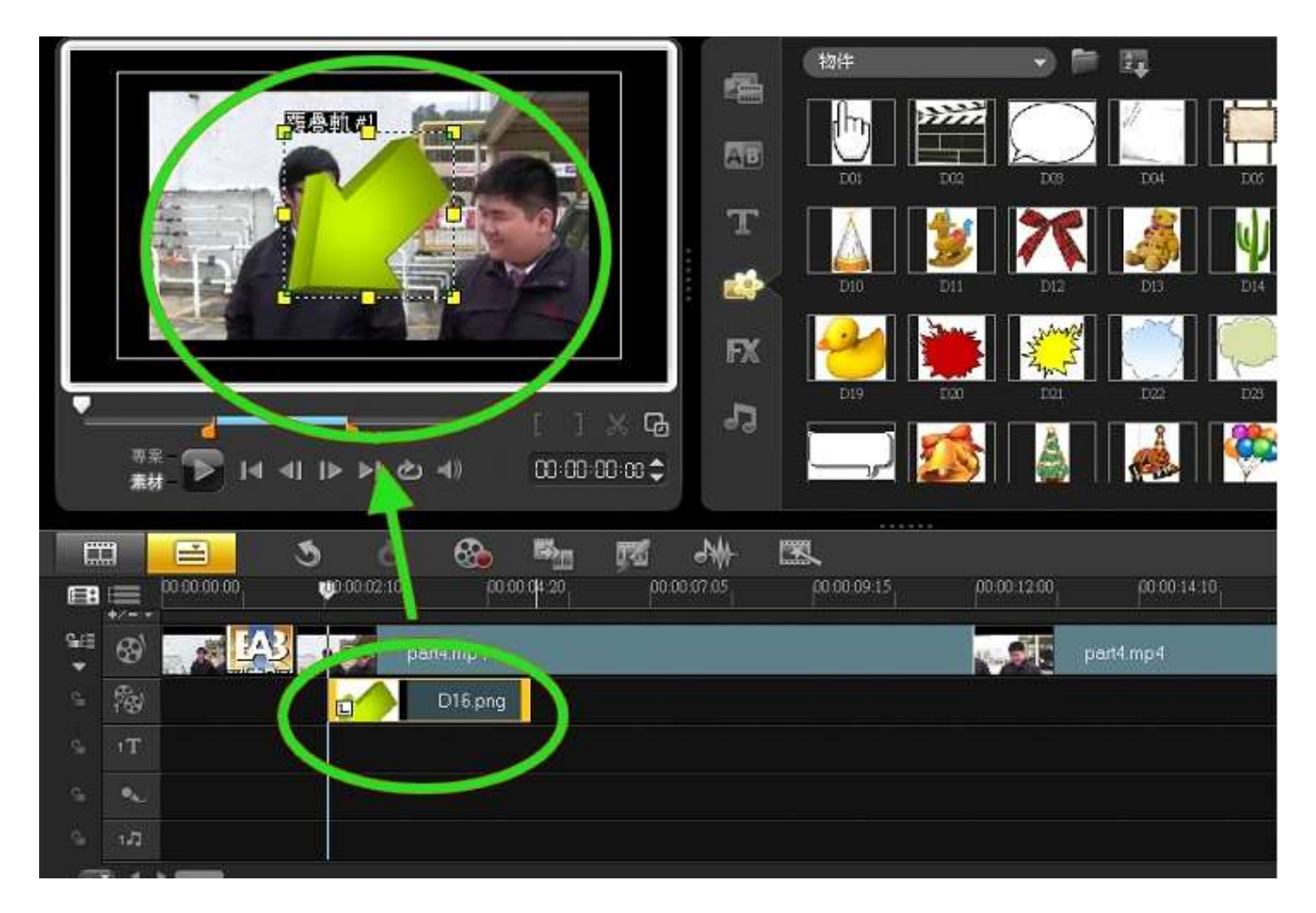

點選素材後,可於顯示界面修改素材的大小及位置。

## 加入影片特效

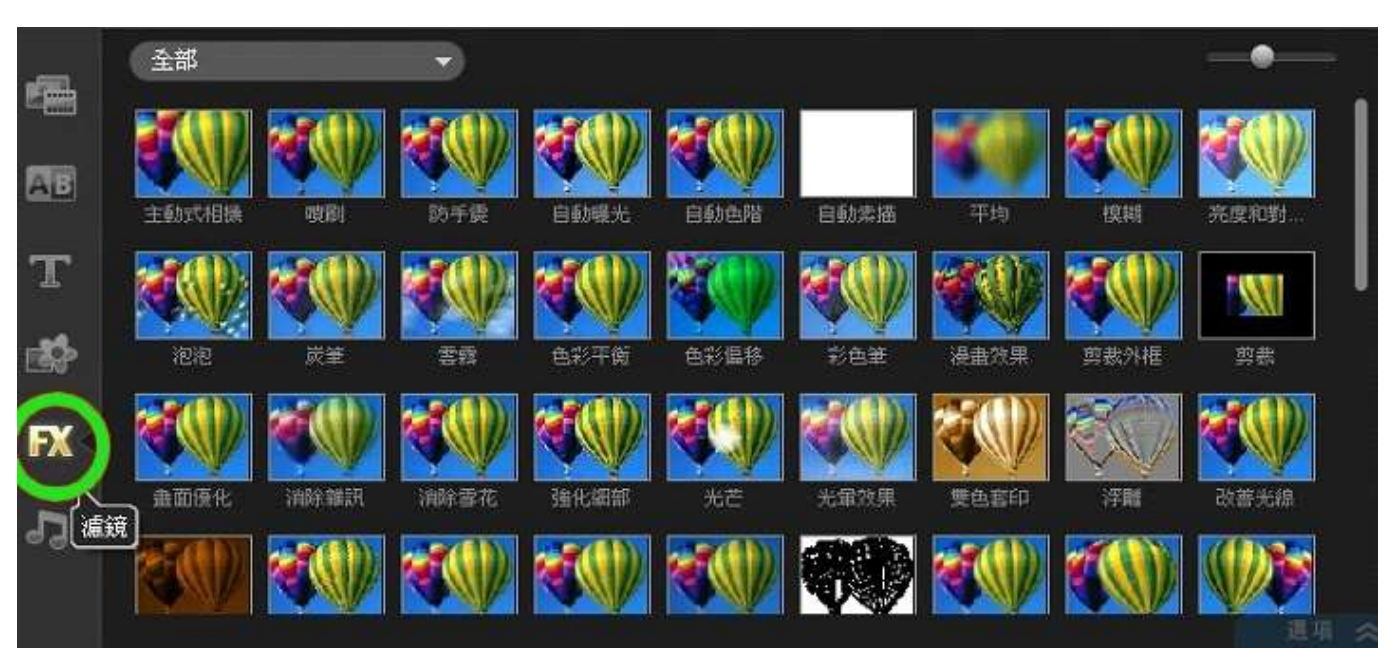

## 按「工具列」上的「濾鏡」。

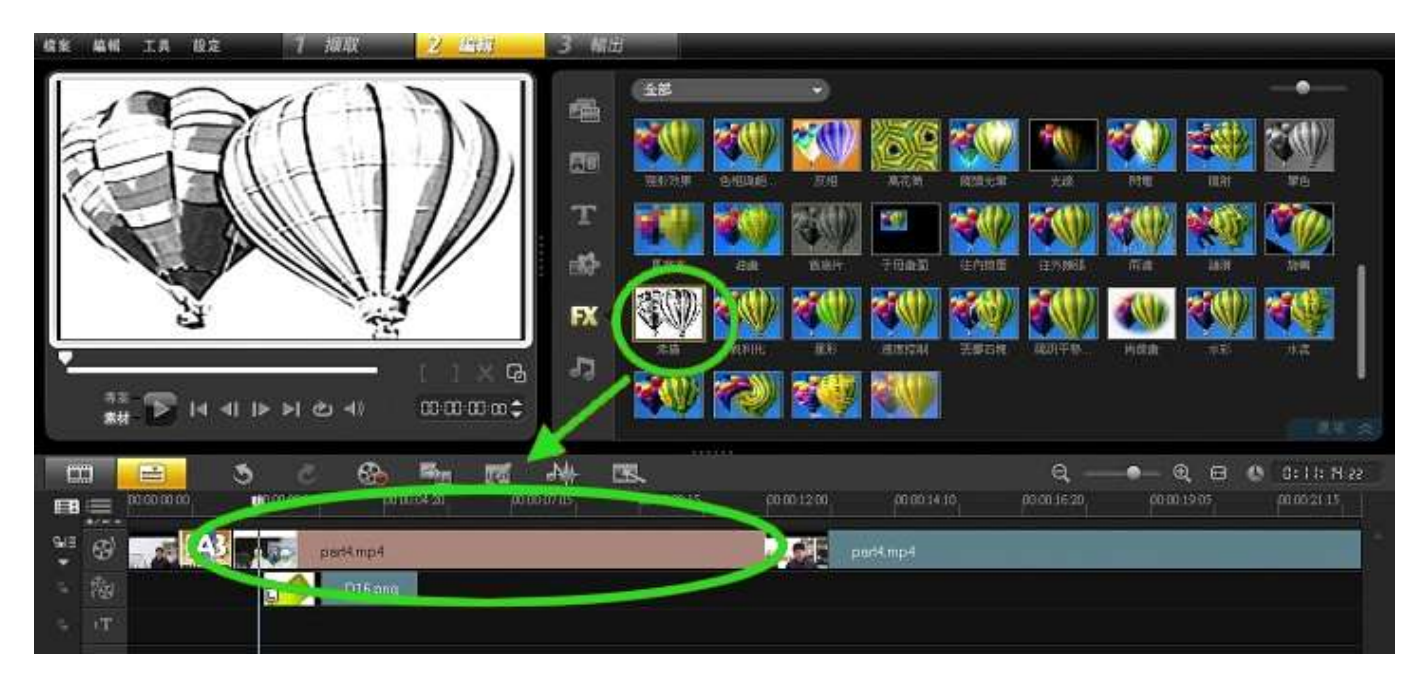

將「濾鏡」素材拖放到影片中便可應用。

## 如何插入音樂

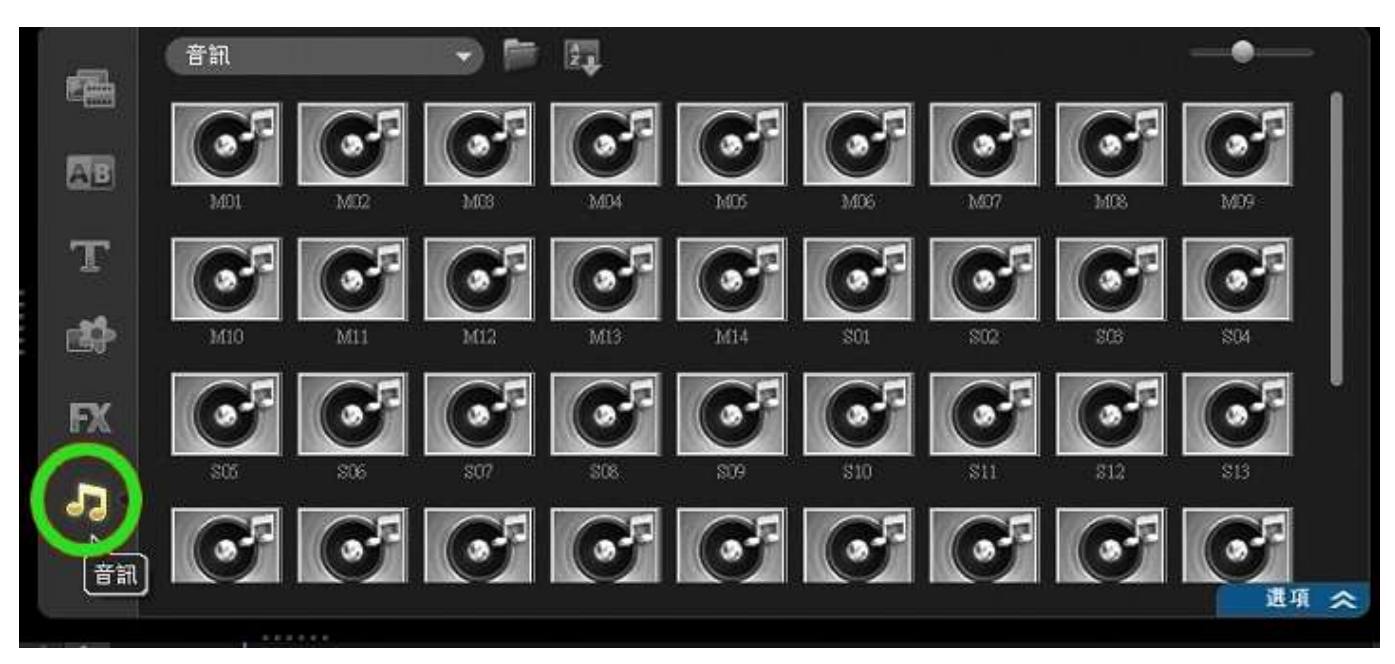

## 按「工具列」上的「音訊」

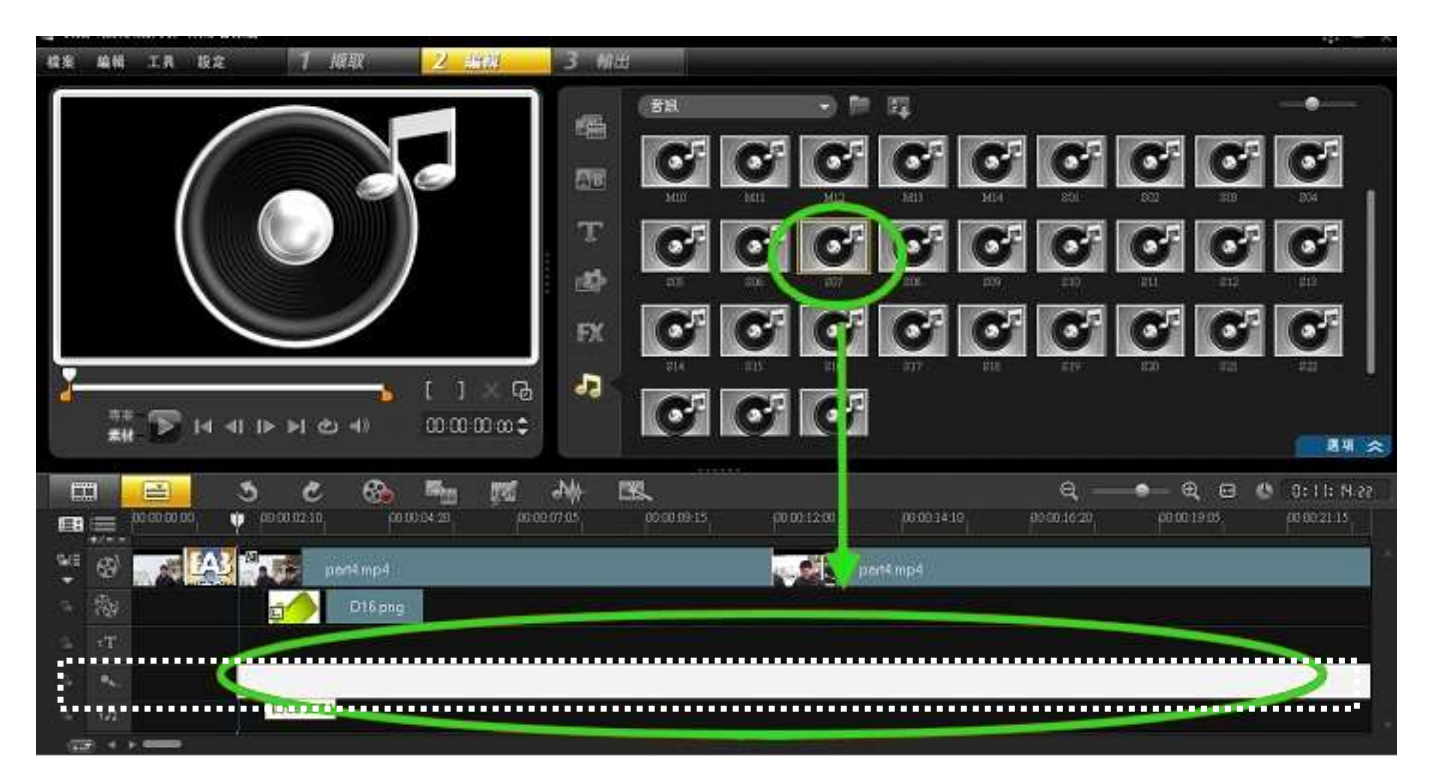

將音樂素材拖放到「音樂軌」。

加入音樂完後,音樂會與影片的聲軌重疊,可選擇移除影片中的聲軌或調節兩者的音量。

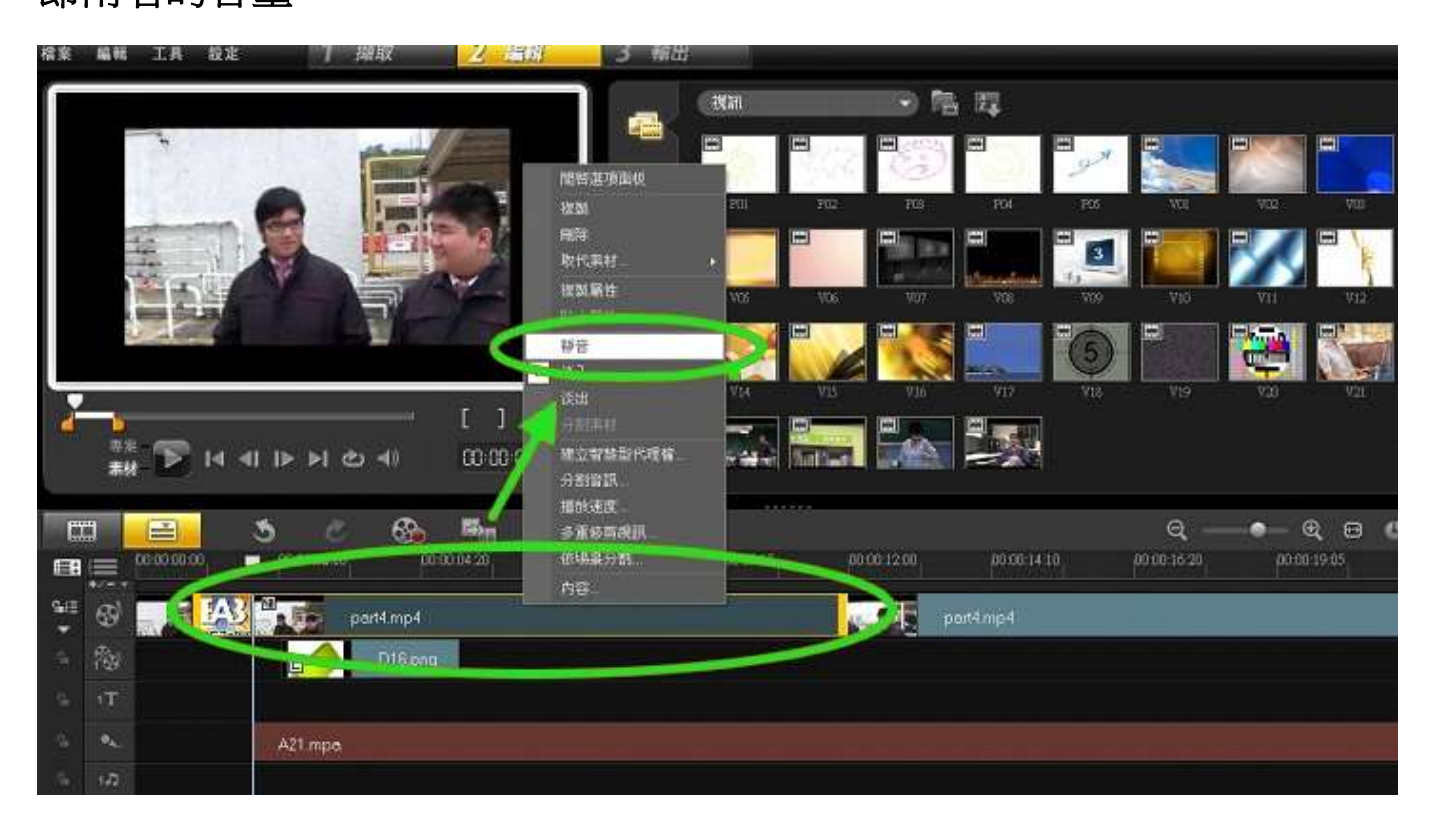

### 將影片消音:在影片上按右鍵,選擇「靜音」。

| ContiVateraDouto Pao ATRANSMENS<br>TEL MENSE TEL MOST | 1 104.01 | 2. 40 | 3 M/H       |                          |   | 1\$1 -                    |
|-------------------------------------------------------|----------|-------|-------------|--------------------------|---|---------------------------|
|                                                       |          |       | т<br>т<br>л |                          |   |                           |
|                                                       |          | nat   | M C         | peroduty.com po.od.14:10 | e | θ, Ω O triir5.22<br>marti |

調節影片音量:在選擇影片上雙按滑鼠左鍵進入視訊內容。

#### Video Studio

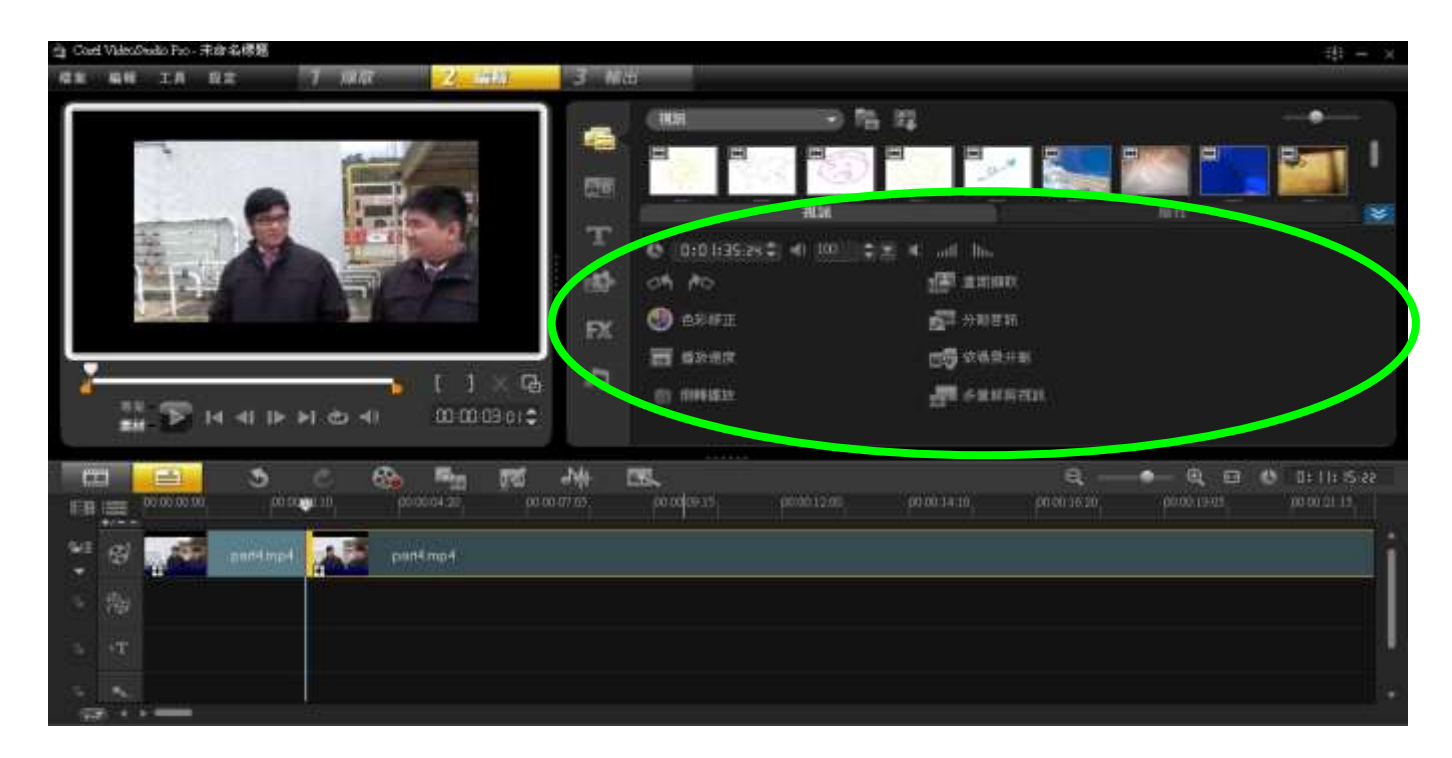

功能如下:

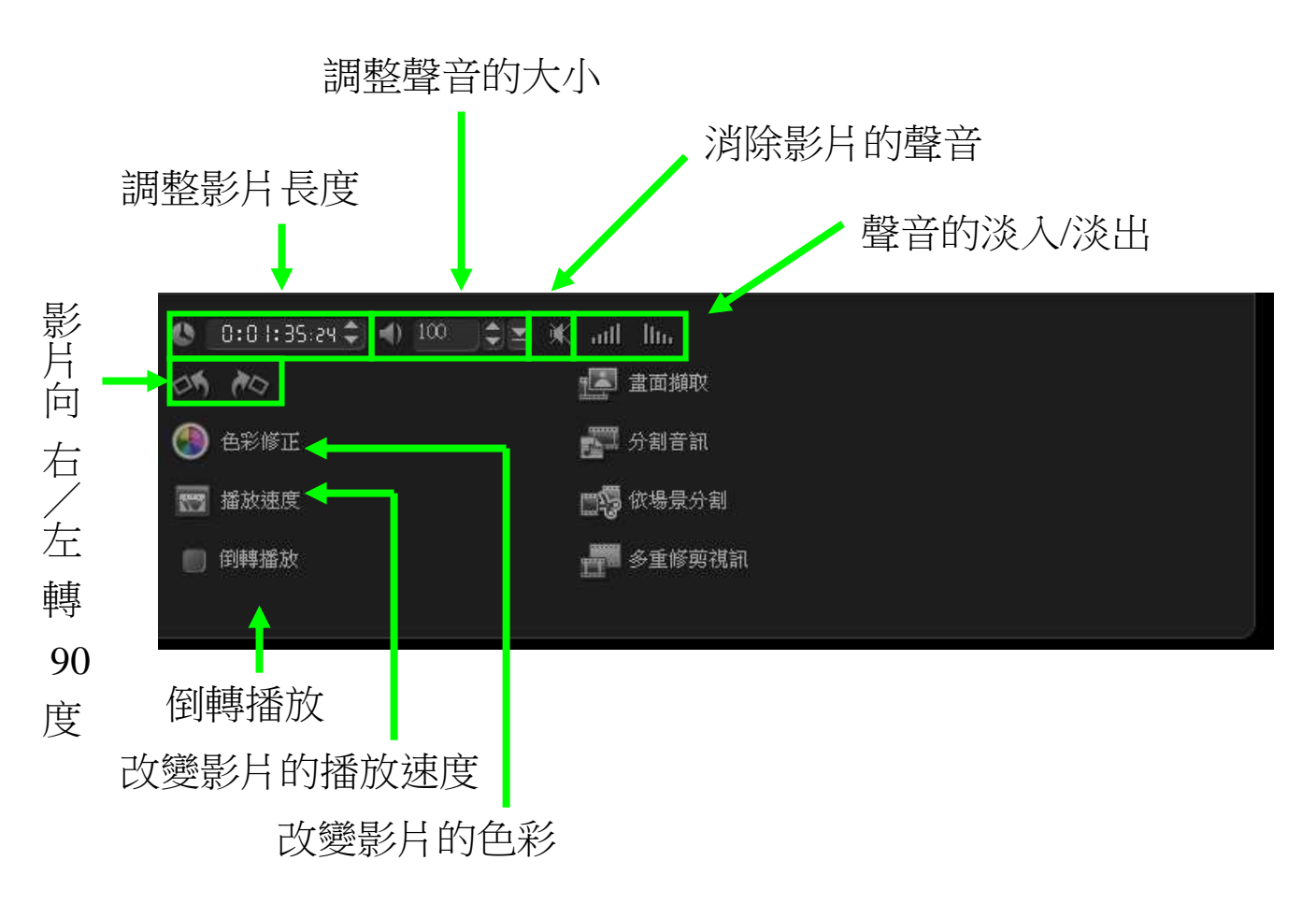

## 儲存影片

|                           | 100 |
|---------------------------|-----|
|                           |     |
| S ALLAN TE HOVIER         |     |
|                           |     |
| 🖽 🧾 ୬ ୦ 🚱 🎭 📶 🦇 🖳 🛛 🔍 🔍   |     |
|                           |     |
| 6 A A A partimpt partimpt |     |
| 2 Age Disprog             |     |
| · · · · ·                 |     |
| A21mpa                    |     |

## 進入「輸出」界面。

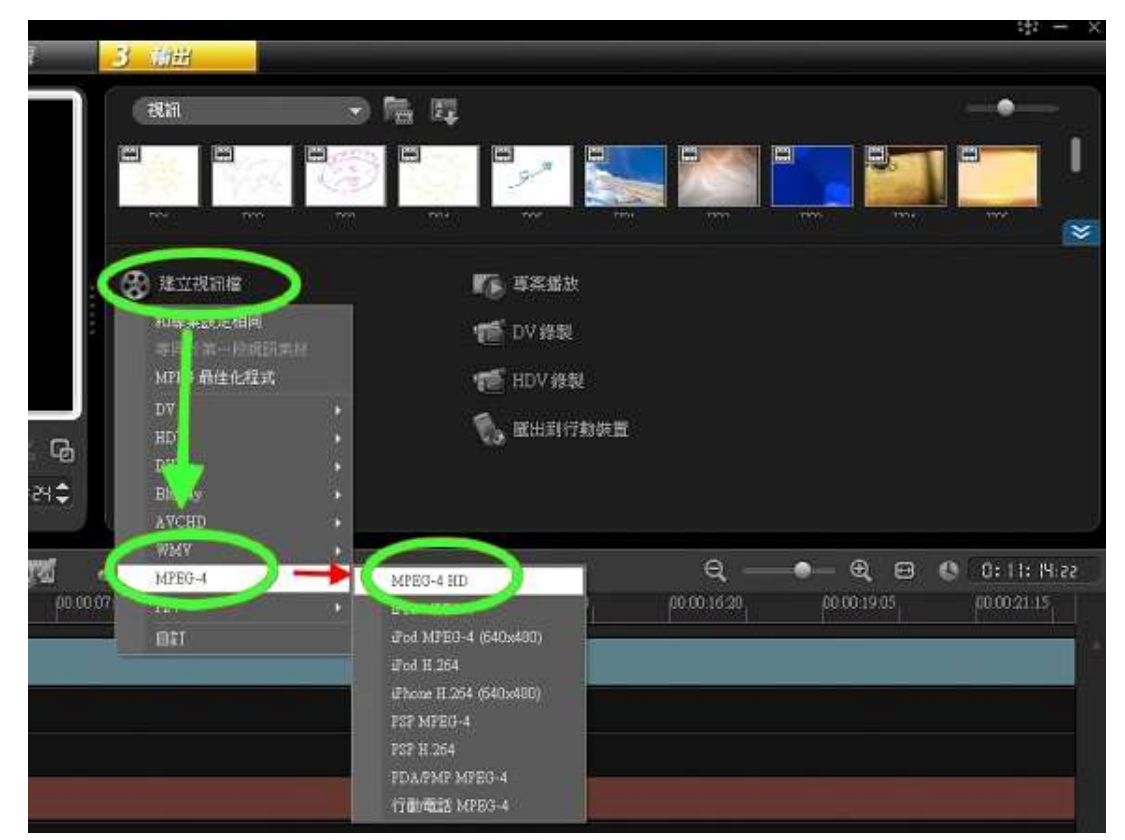

按「建立視訊檔」> 「MPEG-4」>「MPEG-4HD」

#### 宣道中學 IT 部

#### Video Studio

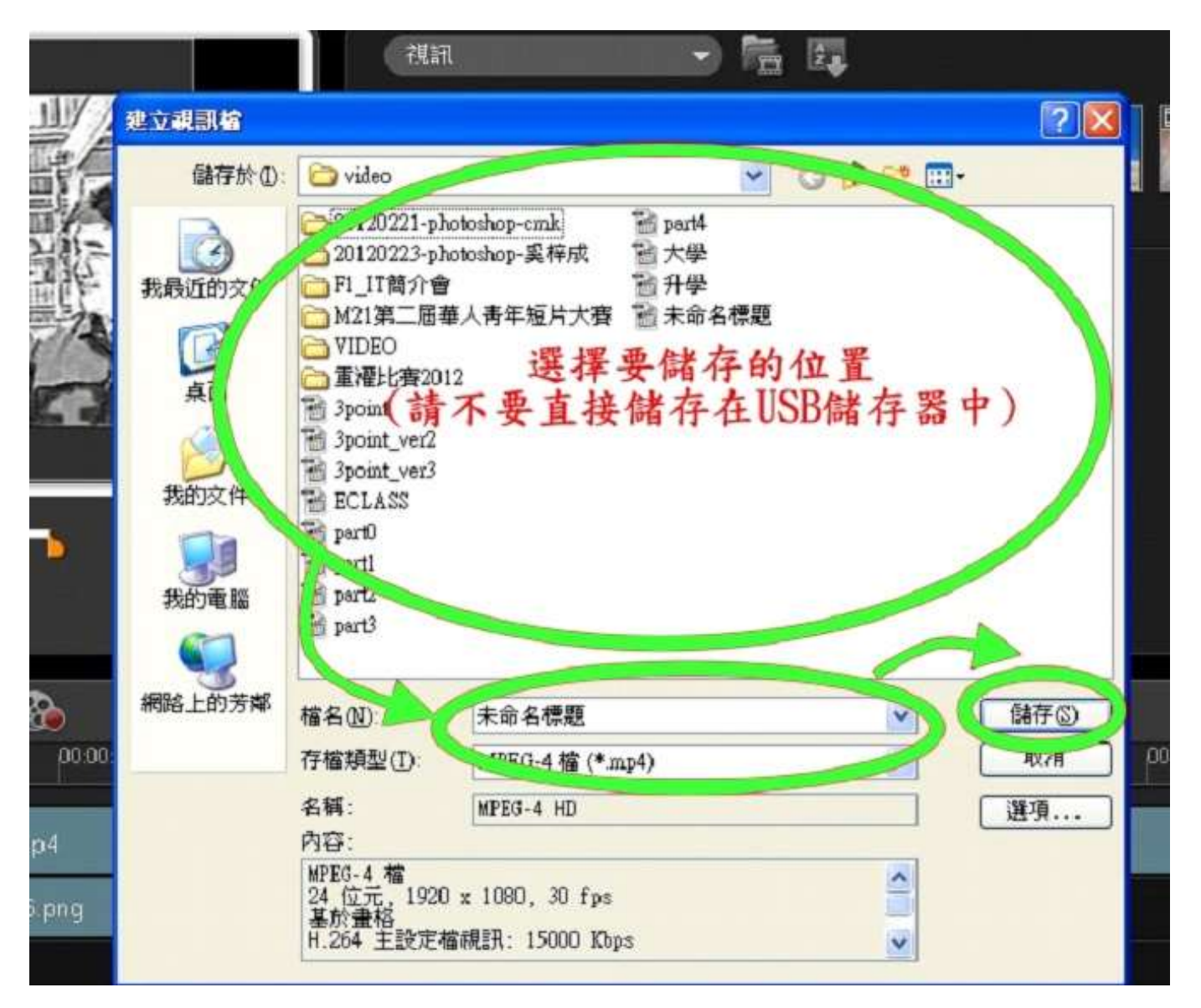

選擇儲存的位置及檔案名稱後,按「儲存」。

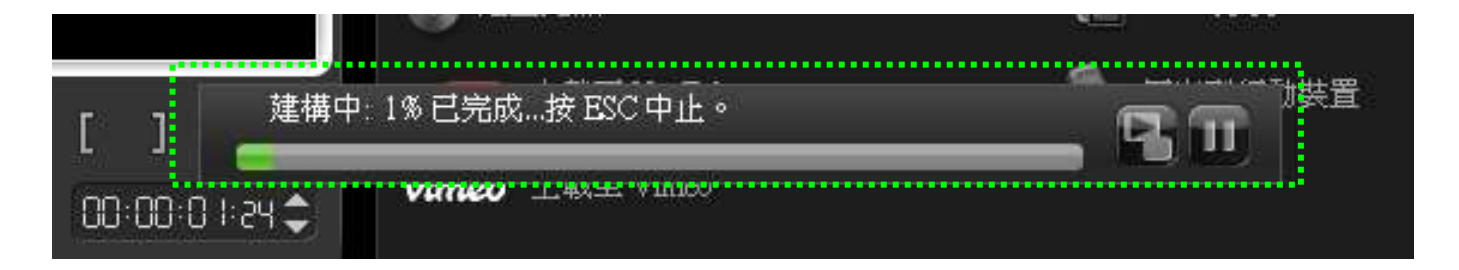

請耐心等待,建構完成後,使可存取影片。